# 2023 年度 がん治療認定医 更新申請の手引き

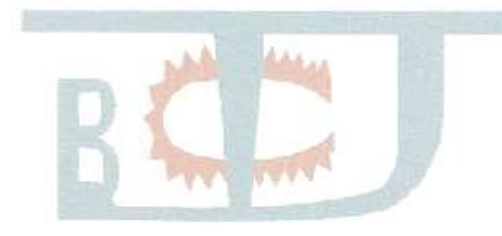

※手引き中の画面はサンプルであり、実際の画面と異なる場合があります。 予めご了承ください。

※本手引きは予告なく改訂される場合があります。常に最新のものを ご確認ください。

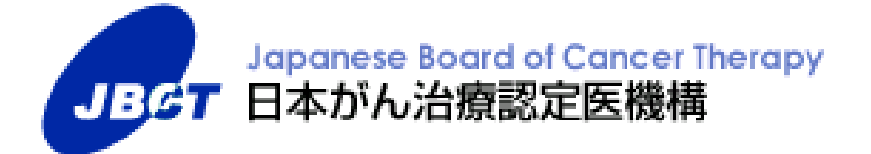

## 目次

| 1. 更新手続きのながれ                     |
|----------------------------------|
| STEP 3 更新申請資格の確認 4               |
| STEP 6 審查申請(web 登録)5             |
| ◆登録書類一覧6                         |
| STEP 7 審查申請完了7                   |
| STEP 8 審査結果発表7                   |
| STEP 9 更新認定料のお支払 7               |
| STEP 10 認定証交付8                   |
| STEP 11 ピンバッジ交付(2回目、3回目の更新認定者のみ) |
| 2. 審査申請システムの使い方 9                |
| 1) 『審査申請システム』にログインする9            |
| 2)申請書類登録を始める11                   |
| ■更新申請をする12                       |
| ■ e-learning12                   |
| ■申請書12                           |
| ■申請1:認定医基本情報13                   |
| ■申請2(1):症例登録14                   |
| ■甲請2(2)(3): 症例登録17               |
| ■中請う:子会/ セミナー参加18                |
| ■ ての1世 I、 ての1世 Z                 |
| 3)申請書類登録を完了する22                  |
| ■申請登録                            |
| ■由語登録宗での確認 22                    |

### 1. 更新手続きのながれ

| 手続きのながれ                                                                        | 備考(マニュアルなど                                                                                               |
|--------------------------------------------------------------------------------|----------------------------------------------------------------------------------------------------|
| <b>1</b> 更新手続き年度確認                                                             | 日本がん治療認定医機構 HP<br>ホーム→認定医の更新→【2023 年度】更新手続きのながれ                                                          |
| <b>STEP</b><br><b>2</b> 更新手続きのお知らせ                                             | 日本がん治療認定医機構 HP<br>ホーム→認定医の更新→【2023 年度】更新手続きのながれ                                                          |
| メール この おおち ビー 2022 年 12 月 27 日<br>更新通知郵送: 2023 年 2月 21 日(1月 31 日時点の登録送付先へ送付)   |                                                                                                    |
| 5TEP<br>3 更新申請資格の確認                                                            | 日本がん治療認定医機構 HP<br>ホーム→認定医の更新→【2023 年度】更新申請資格                                                             |
| 4 更新申込・更新審査料のお支払                                                               | マニュアル「2023 年度 がん治療認定医 更新の手引き」<br>HPホーム→認定医の更新→【2023 年度】更新申込の手引き                                          |
| 期間:2023年4月18日(火)13:00-2023年8月17日(木)15:00<br>金額:11,110円(更新審査料11,000円、事務手数料110円) | お支払い方法:クレジットカードのみ                                                                                        |
| 5 e-learning受講・ミニテスト受験                                                         | マニュアル「2023 年度 がん治療認定医 更新の手引き」<br>HP ホーム→認定医の更新→【2023 年度】更新申込の手引き<br>(注)STEP 4 の締切までに申込・支払を完了している必要があります。 |
| 期間:2023年4月18日(火)13:00-2023年8月31日(木)23:59                                       |                                                                                                    |
| step 審查申請(web登録)                                                               | (注)STEP 5 の締切までに受講・受験を完了している必要があります。                                                                     |
| 期間:2023年6月26日(月)13:00-2023年9月30日(土)23:59                                       |                                                                                                    |
| <b>YTEP</b> 審查申請完了                                                             |                                                                                                    |
| 期間:2023年6月26日(月)13:00-2023年9月30日(土)23:59                                       |                                                                                                    |
| STEP<br>8   審査結果発表                                                             | (注)达付先に変更かめる場合、2024年3月10日までに「変更庙」<br>よりご自身で変更をお願いします。                                                    |
| 2024 年 4 月 (個別に郵送/STEP9「更新認定料のお支払」通知含む)                                        |                                                                                                    |
| 9 更新認定料のお支払                                                                    | る又払い方法:クレンツトルートのみ                                                                                        |
| 2024年4月                                                                        |                                                                                                    |
| 金額:22,110円(更新認定料22,000円、事務手数料110円)                                             |                                                                                                    |
| <b>10</b> 認定証交付                                                                | <ul> <li>史新認定日:2024年4月1日</li> <li>注)送付先に変更がある場合、2024年4月25日までに「変更届」</li> <li>よりご自身で変更をお願いします。</li> </ul>  |
| 2024年6月(更新認定料納付確認後、郵送)                                                         |                                                                                                    |
| STEP<br>11         ピンバッジ交付                                                     | 2回目、3回目の更新認定者のみ<br>(注)送付先に変更がある場合、2024年4月25日までに「変更届」<br>よりご自身で変更をお願いします。                                 |
| 2024 年 6 月(史新認正科納竹唯認後、認正証と併せ(郵达)                                               |                                                                                                    |

STEP 3 更新申請資格の確認

以下を満たしているか、必ずご確認ください。

| 1                            | 医師: 日本国の医師免許証を有すること。<br>歯科医師: 日本国の歯科医師免許証を有すること。                                                                                                    |
|------------------------------|----------------------------------------------------------------------------------------------------|
| 2                            | 本機構が認める学会の正会員、名誉会員、功労会員、特別会員であること。<br>※本機構が認める学会は、巻末ページを参照。                                                                                                    |
|                              | 診療実績について、前回認定日(初回認定日あるいは前回更新日)から申請時までの期間に、本機構の定める<br>がん診療を担当医として <b>20 症例以上</b> 行っていること。(入院・外来は問いません。予備を含め 25 例まで申請可と<br>します。)                                                                                                    |
| 3                            | <ul> <li>              「がん診療」に該当する症例について             手術、薬物療法、放射線治療、化学放射線治療、緩和治療(支持療法や合併症対策を含む)、             IVR、内視鏡的治療、再建手術、免疫療法(エビデンスが明確であるものに限る)、画像診断※、             がん検診※、経過観察、造血幹細胞移植、ラジオ波焼灼療法、放射線診断※、病理診断※、             内視鏡診断※、腫瘍マーカー診断※、がん患者のリハビリテーション、健康診断※、             セカンドオピニオン、がんゲノム医療、口腔ケア(がん治療認定医(歯科口腔外科)の者に限る)。             ※診断・健診・検診については「がんと確定診断された場合のみ」認める。             (前がん病変などは認められないことがありますのでご注意ください。)             注) 上記に記載のないものについては、申請後、資格審査委員会にて審査する。               かみ疾患             固形がん、血液の悪性腫瘍、肉腫などの悪性新生物(ICD10; C00-C97、D00-D09)             ※ 具体例              &lt;可&gt;: GIST、カルチノイド、IPMN、胸腺腫、腹膜偽粘液腫             &lt;不可&gt;: 良性腫瘍(髄膜腫、神経鞘腫など)、過誤腫、肉芽腫、日光角化症           </li> </ul> |
| 4                            | 学会参加について、前回認定日(初回認定日あるいは前回更新日)から申請時までの期間に、本機構が認めた<br>学会の学術集会の中から、合計 3回参加していること。<br>※ 地方会の参加は認められません。<br>※ 本機構が主催する育セミナー(毎年1回実施)への参加は認められます。 (必須ではありません)                                                                                                    |
| 5                            | 本機構が定める e-learning について、「修了」していること。<br>※修了していないと、web 申請を完了できません。<br>①以下「必須受講7分野」について受講し、ミニテスト(各分野5問設定)について全問正解していること。<br>「遺伝性腫瘍」「画像診断学」「外科治療学概論」「化学療法概論」<br>「分子標的薬概論」「免疫療法概論」「放射線療法概論」<br>②以下「選択受講6分野」のうち3分野を必ず受講すること。<br>「がんの生物学・分子生物学」「病理学(分子病理学を含む)」「緩和医療特論」<br>「精神腫瘍学(サイコオンコロジー)」「がん救急」「がんの診療と倫理」                                                                                                    |
| 【<br>《<br>以<br>修<br>•九<br>•九 | 」<br>、過去に更新猶予申請を行なった方へ><br>下のいずれかに準拠した緩和ケア研修会の修了証(または修了証明書)をまだ提出していない方は申請の際に必ずご提出ください。<br>了していない方は申請できません。※PDFを「その他」にアップロードのこと<br>がん診療に携わる医師に対する緩和ケア研修会の開催指針(厚生労働省健康局長通知)<br>がん等の診療に携わる医師等に対する緩和ケア研修会の開催指針(厚生労働省健康局長通知)                                                                                                    |

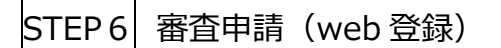

『MyPage』ログイン画面

期間: 2023年6月26日(月) ~ 2023年9月30日(土) 23:59

※日本がん治療認定医機構 HP ホーム → 認定医の更新 → 【2023 年度】審査申請から認定証交付まで

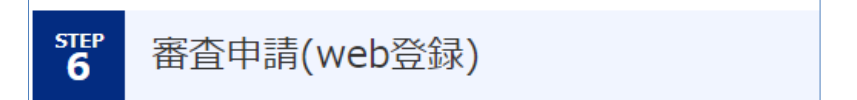

「審査申請へ」から、『審査申請システム』ヘジャンプします。

『審査申請システム』上で、書類作成(編集)、印刷、書類アップロードをし、最後の「申請登録」ボタンを押すこと により、申請を完了することができます。印刷した書類をお送りいただく必要はありません。郵送の受付はいたしません。 MyPage ヘログインし(e-learning 受講と同様)申請を開始してください。

審査申請の期限は、2023年9月30日(土)23:59です。以降、編集・アップロードは一切できません。

| Japanese Board of Cancer Therapy<br>日本がん治療認定医機構<br>My Page |                   |
|------------------------------------------------------------|-------------------|
| 認定番号もしくはメールアドレス                                            | 詳細は本マニュアル P9      |
| パスワード                                                      | 「2. 審査申請システムの使い方」 |
| ● ログイン                                                     |                   |
| パスワードを忘れてしまった方はこちら                                         |                   |

審査申請(web 登録)開始前に、<u>e-learning 受講・ミニテスト受験を「修了」</u>してください。
<u>e-learning 受講・ミニテスト受験を「修了」</u>してない場合、審査申請(web 登録)を完了できません。
STEP 5 e-learning 受講・ミニテスト受験( ~切: 8月 31 日(木) 23:59)
STEP 6 審査申請(web 登録) ( ~切: 9月 30 日(土) 23:59)
なお STEP 5 e-learning 受講・ミニテスト受験のための
STEP 4 受講申込・更新審査料の支払期限は 8月 17 日(木)15:00 までです。
※e-learning 受講およびミニテスト受験は必須です。

♦登録書類一覧

#### a. 登録氏名と医師免許証・業績等の氏名が異なる場合

新・旧の氏名が確認できるよう、「その他」の書類として、変更事項を証明する公的書類の写し(医師免許証・戸籍謄抄本・運転免 許証・旅券等のコピー)を提出(アップロード)してください。

#### b. 過去に更新猶予申請を行なった方

以下のいずれかに準拠した**緩和ケア研修会の修了証**(または修了証明書)を<u>まだ提出していない方</u>は「その他」に提出(アップロード)してください。**修了していない方は申請できません。** 

•がん診療に携わる医師に対する緩和ケア研修会の開催指針(厚生労働省健康局長通知)

がん等の診療に携わる医師等に対する緩和ケア研修会の開催指針(厚生労働省健康局長通知)

|   | 書類名                          | 作成·提出方法             | 備考                                                                                                    |  |  |  |  |
|---|------------------------------|---------------------|----------------------------------------------------------------------------------------------------|--|--|--|--|
| 1 | 申請書                          | 印刷、アップロード           | 印刷の上、自署・捺印後アップロード                                                                                                    |  |  |  |  |
| 2 | 申請 1 83<br>認定医基本情報           | 編集、登録               |                                                                                                    |  |  |  |  |
| 3 | 申請2(1)<br><b>症例一覧表</b>       | 編集、登録、<br>印刷、アップロード | 編集登録後、印刷。 <mark>病院長の公印後</mark> アップロード。<br>病院長公印がない施設の場合は、該当施設名を明記し<br>事務局にメール(c-info@imic.or.jp)で問い合わせのこと                                                                                                    |  |  |  |  |
| * | 申請 2(2 )(3 )<br><b>症例一覧表</b> | 編集、登録、<br>印刷、アップロード | ※申請2(1)の施設における症例数が20例に満たない場合のみ、<br>順次記載。<br>※病院長の公印要                                                                                                    |  |  |  |  |
|   |                              | 編集、登録               | 参加証の内容と一致させること。最大5件(予備2件含む)まで。                                                                                                    |  |  |  |  |
| 4 | 申請 3<br>学術集会・セミナー参加<br>一覧表   | アップロード              | <ul> <li>参加証もしくはそれに準じるものをアップロード。</li> <li>① 参加者氏名 ②学術集会名 ③開催年月日が明記されている<br/>こと。(①~③のひとつでも確認できないものがあれば不可。名字<br/>のみも不可。)</li> <li>「参加証」がない場合は、次のいずれかでも可。 <ul> <li>・各学会による再発行の「参加証明書(学会印要)」</li> <li>・各学会『会員ページの受講記録画面』(学会 URL がフッター<br/>などで確認できるようにすること)</li> <li>※但し、①参加者氏名 ②学術集会名 ③開催年月日が明記さ<br/>れていること。(①~③のひとつでも確認できないものがあれば不<br/>可。名字のみも不可。)</li> <li>※抄録・プログラム、領収証などは、不可。(口演、ポスターセッショ<br/>ンの筆頭演者などであっても不可。)</li> </ul> </li> </ul> |  |  |  |  |
| 5 | その他1、2                       | アップロード              | <ul> <li>a. 氏名変更の際の公的書類の写し</li> <li>(医師免許証・戸籍謄抄本・運転免許証・旅券等のコピー)</li> <li>b. 緩和ケア研修会の修了証(過去に提出済の場合不要)</li> <li>c. 事務局から指示を受けた書類</li> <li>※a~c 以外にアップロードされても受け付けません。</li> </ul>                                                                                                    |  |  |  |  |

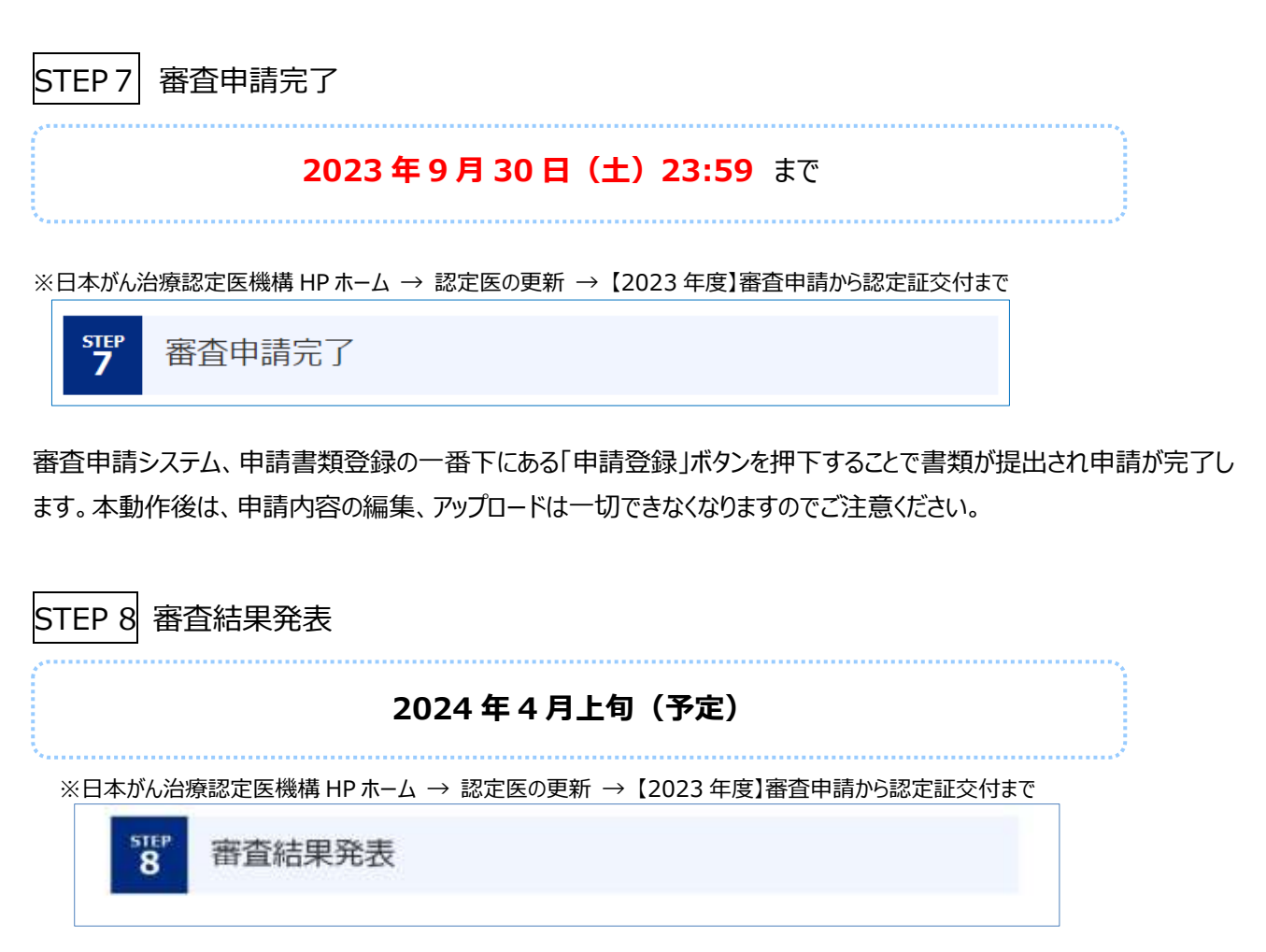

申請者に個別に郵送いたします。(本機構 HP 上での発表は行いません)。

送付先住所に変更がある場合は、3月10日までに MyPage の「変更届システム」からご自身で変更ください。3月 11日以降に変更された場合には、郵便物発送手続きに間に合わない場合がございます。

《がん治療認定医 変更届》 <u>https://www.jbct.jp/sys\_auth\_listap/</u>

 STEP 9
 更新認定料のお支払

 2024 年 4 月 (予定)

 \*日本がん治療認定医機構 HP ホーム → 認定医の更新 → [2023 年度]審査申請から認定証交付まで

 ⑨

 更新認定料のお支払

 運り
 更新認定料のお支払

 審査結果が「合格」の申請者には、MyPage をご確認のうえ、期限内に以下の更新認定料をお支払いください。

**金額: 22,110円(消費税込)** 更新認定料 22,000円 事務手数料 110円

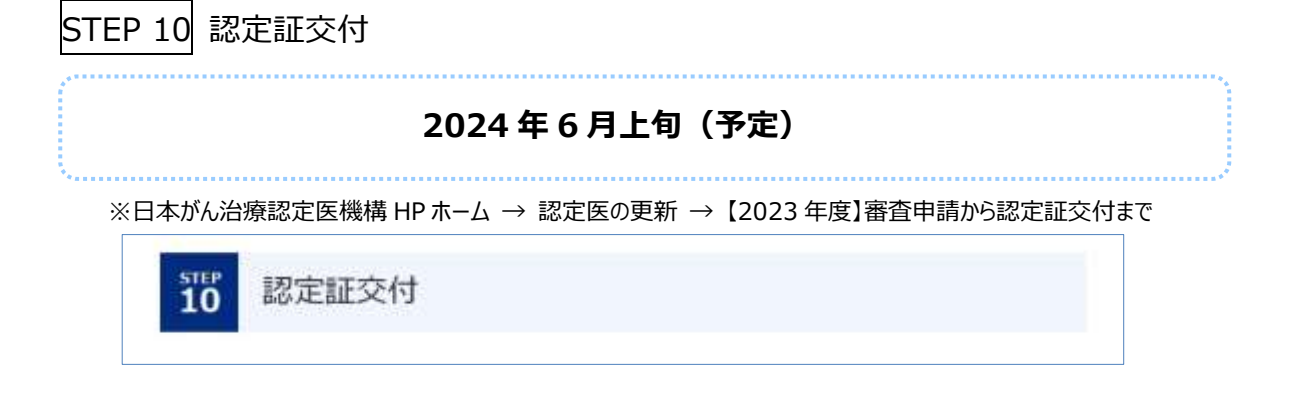

登録されている送付先に認定証をお送りします。更新認定日は、2024年4月1日です。 更新認定料の納付確認後に交付いたします。

送付先住所に変更がある場合は、4月25日までに MyPage の「変更届システム」からご自身で変更ください。4月26日以降に変更された場合には、郵便物発送手続きに間に合わない場合がございます。

《がん治療認定医 変更届》 <u>https://www.jbct.jp/sys\_auth\_listap/</u>

STEP 11 ピンバッジ交付(2回目、3回目の更新認定者のみ)

更新認定料の納付確認後、2回目、3回目の更新認定者に交付いたします。認定証と同時に送付いたします。

※日本がん治療認定医機構 HP ホーム → 認定医の更新 → 【2023 年度】審査申請から認定証交付まで

1 ピンバッジ交付(2回目の更新認定者のみ)

#### 2. 審査申請の申請方法

期間: 2023 年 6 月 26 日 (月) ~ 2023 年 9 月 30 日 (土) 23:59

※審査申請期限は、2023 年 9 月 30 日(土)23:59 です。以降、編集・アップロードは一切できません。

MyPage『審査申請』上で、書類作成、印刷、書類アップロードをし、最後の「申請登録」ボタンを押すことにより、 申請を完了することができます。印刷した書類をお送りいただく必要はありません。郵送の受付はいたしません。

1) MyPage ヘログインする

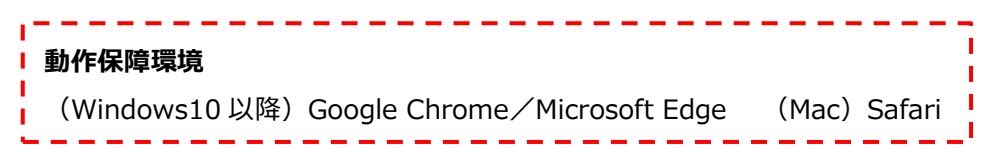

MyPage : https://jbct.study.jp/rpv/

本機構 HP ホームの PICK UP または「認定医の更新」→「2023 年度 審査申請(web 登録)」からも MyPage ヘアクセスできます。

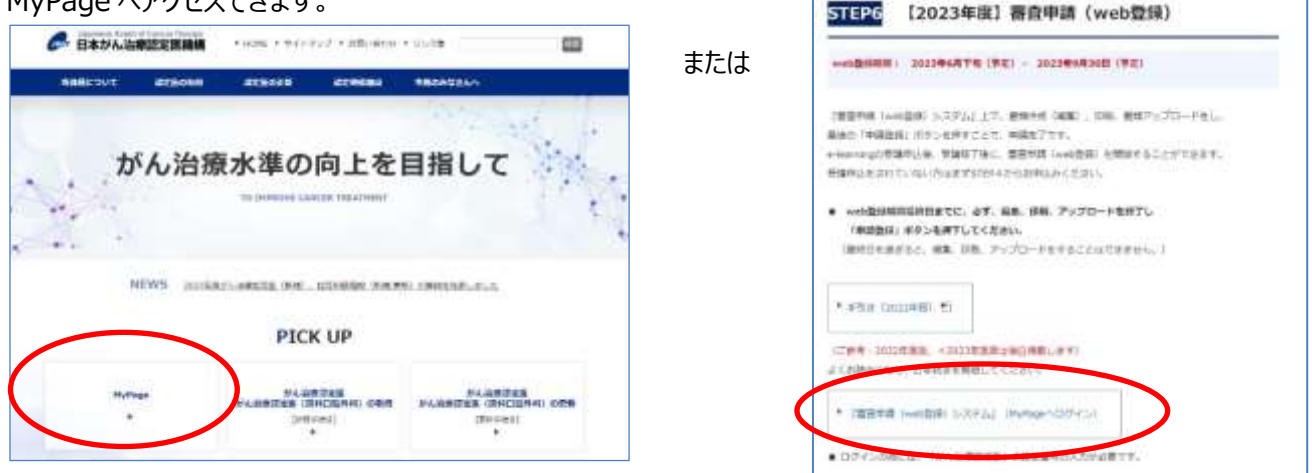

ユーザ ID とパスワード(e-learning 受講時に使用した ID とパスワード)を入力し MyPage ヘログインしてください。 「申請」タブのページの、「更新申請をする」から開始することができます。

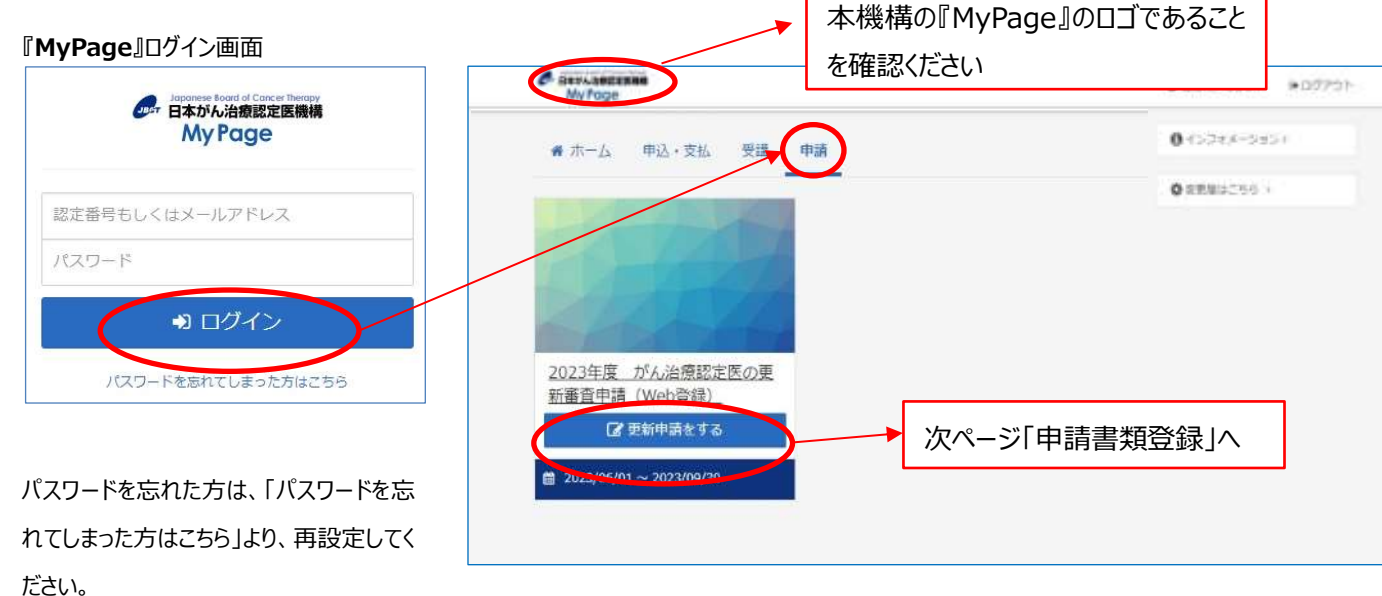

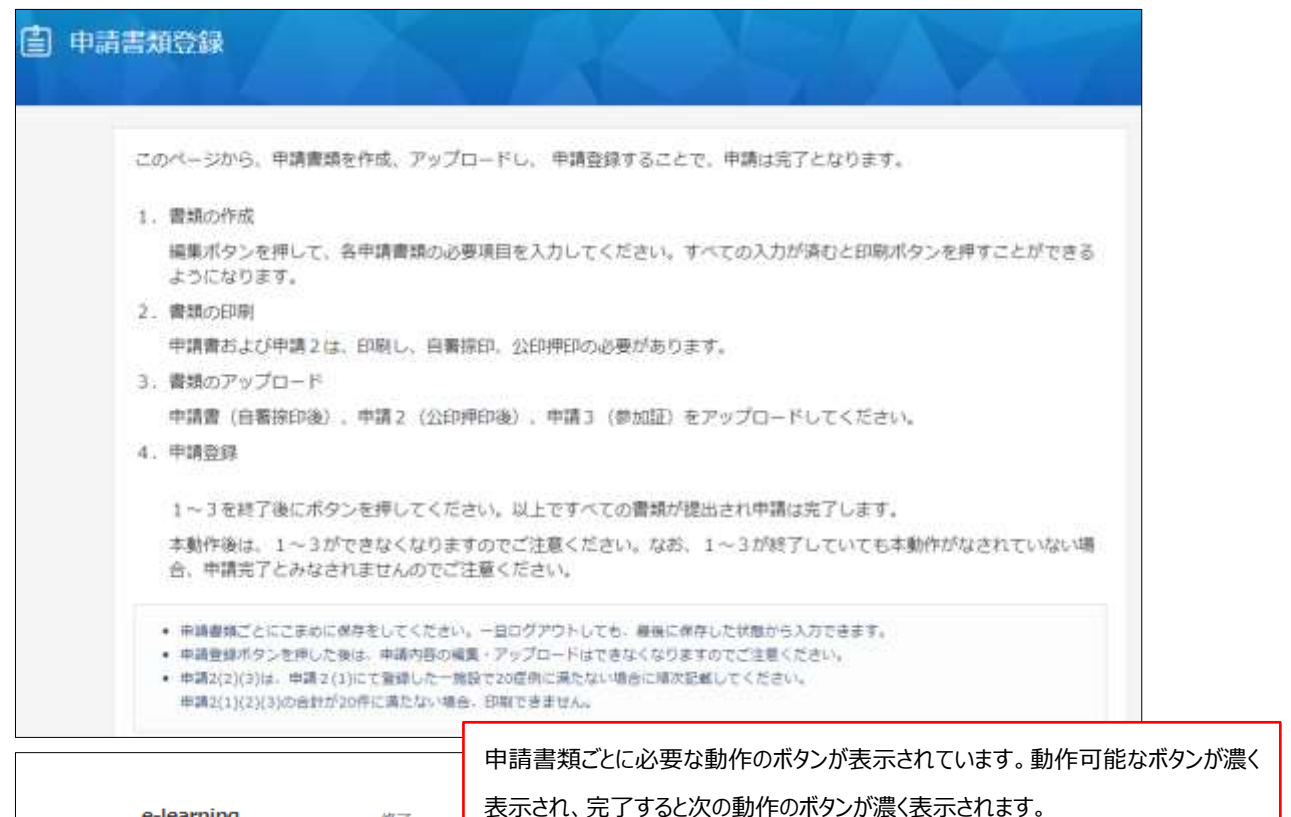

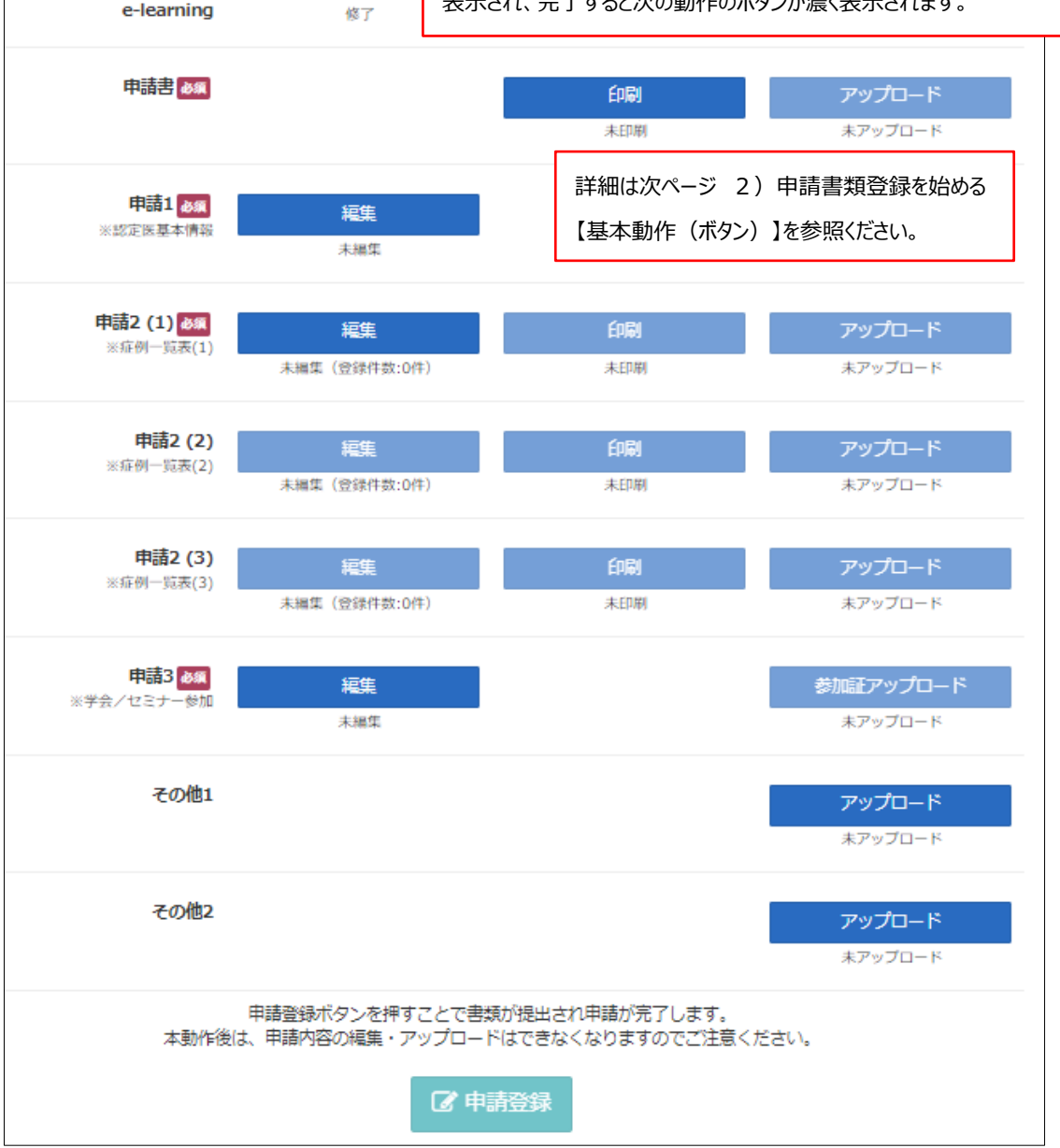

※申請開始日にはアクセスが集中することが想定されます。万一、ページがうまく表示されない場合は、時間をおいてからアクセスするか、ブラウザの「**再読み込み(リロード)」ボタン**をクリックしてみてください。

| Windows版 Google Chrome (「Ctrl」+「R」でも可)<br>( → C ・ dev-jbct.dk-lab.jp/rpv/apply/default.as; |                                           |
|--------------------------------------------------------------------------------------------|-------------------------------------------|
| Jitponeus Bood of Cincuit Recorpy<br>日本がん治療認定医機構<br>審会申請 (web登録)                           | <b>再読み込み (リロード)</b><br>最新の Web ページ内容を取得して |
| Mac Safari (command + R キーでも可)                                                             | Webページを表示し直すこと                            |
|                                                                                            |                                           |

#### 2)申請書類登録を始める

各書類を『審査申請システム』上で作成(編集ボタン)、自署捺印、公印押印の必要な書類を印刷(印刷ボタン)、PDF または画像(GIF、JPG、PNG)にしたものをアップロードします。画面下の「申請登録ボタン」を押すことで申請を完了することができます。

【基本動作(ボタン)】 ※動作可能なボタンが濃く表示されます

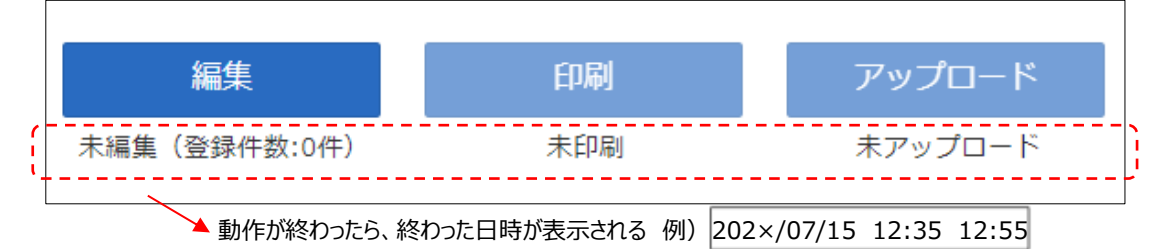

・編集:各申請書類の必要項目を入力できる。

・印刷:編集前はボタンが薄く表示される。編集完了後ボタンが濃く表示され、押下できる。編集完了したものがダウン ロード (PDF) される。

・アップロード:編集、印刷前はボタンが薄く表示される。PDF もしくは画像データ(GIF、JPG、PNG)をアップロード する。※カラーの PDF もしくは画像データ推奨

| _ |       |           |        | <br>•  |
|---|-------|-----------|--------|--------|
|   | ◆ もどる | ◎ 入力内容の確認 | ♂ 修正する | ☑ 登録する |
|   |       |           |        |        |

・もどる・修正する:編集画面の最後にあり、入力内容が保存されないまま、前の画面にもどる。

・入力内容の確認:入力内容を確認し、登録(保存)する画面に遷移する。

・登録する:押下すると保存される。編集・アップロードのボタンの下に日時が表示される。

| 編集・印刷・アップロード完了前 | (薄いボタン) 編集 | ・印刷・アップロード完了後 | (濃いボタン) | 申請完了(薄いボタン)                       |
|-----------------|------------|---------------|---------|-----------------------------------|
| 🕜 申請登録          |            | 🕜 申請登録        |         | ● 申請公式<br>申請完了日時:2022/07/14 11:07 |

・申請登録:すべての書類の編集、アップロードが完了するまでボタンは薄く表示される。押下しない限り申請完了とは みなされない。押下後は、登録内容の編集、アップロードなどできない。

#### ■更新申請をする

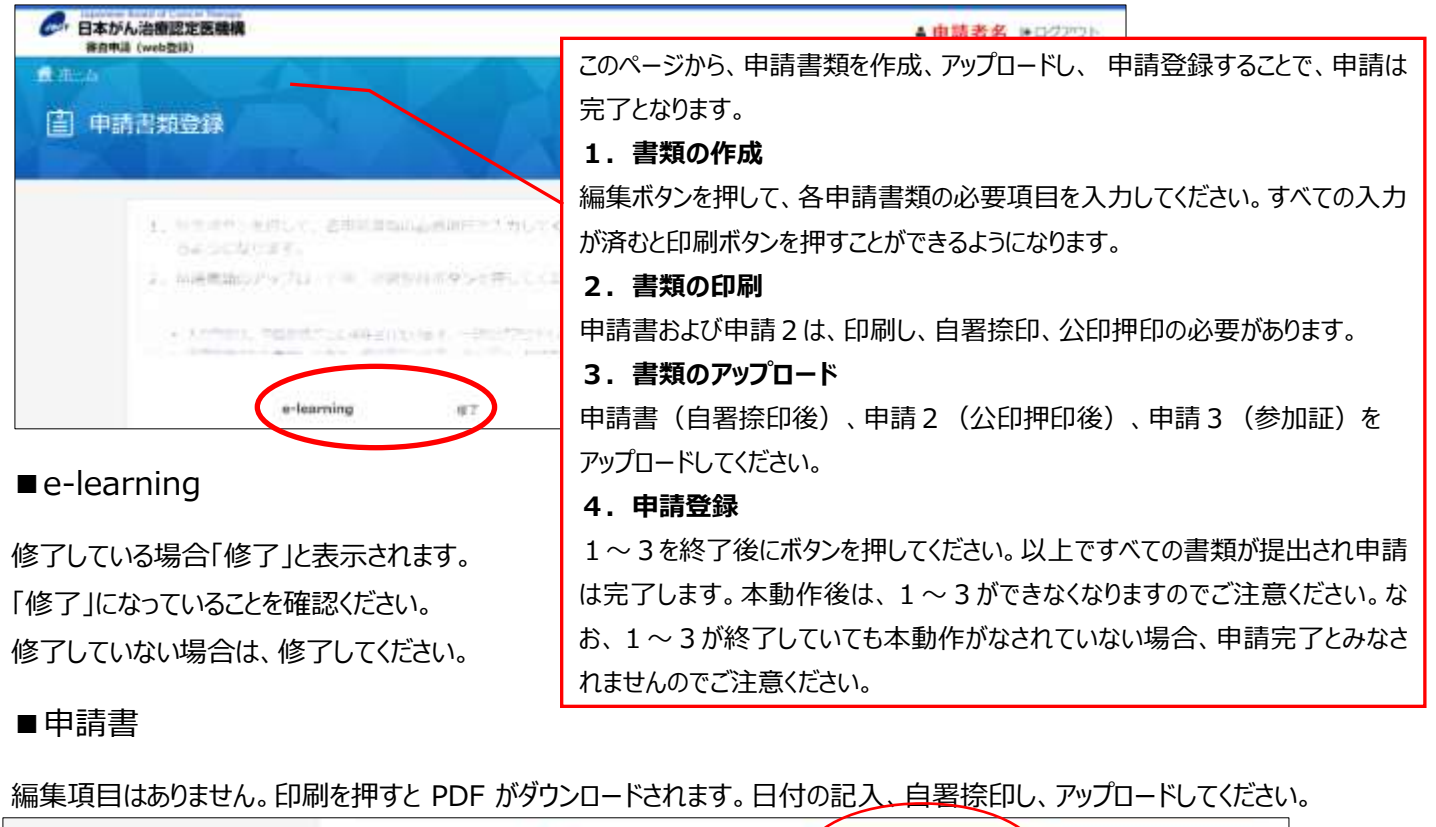

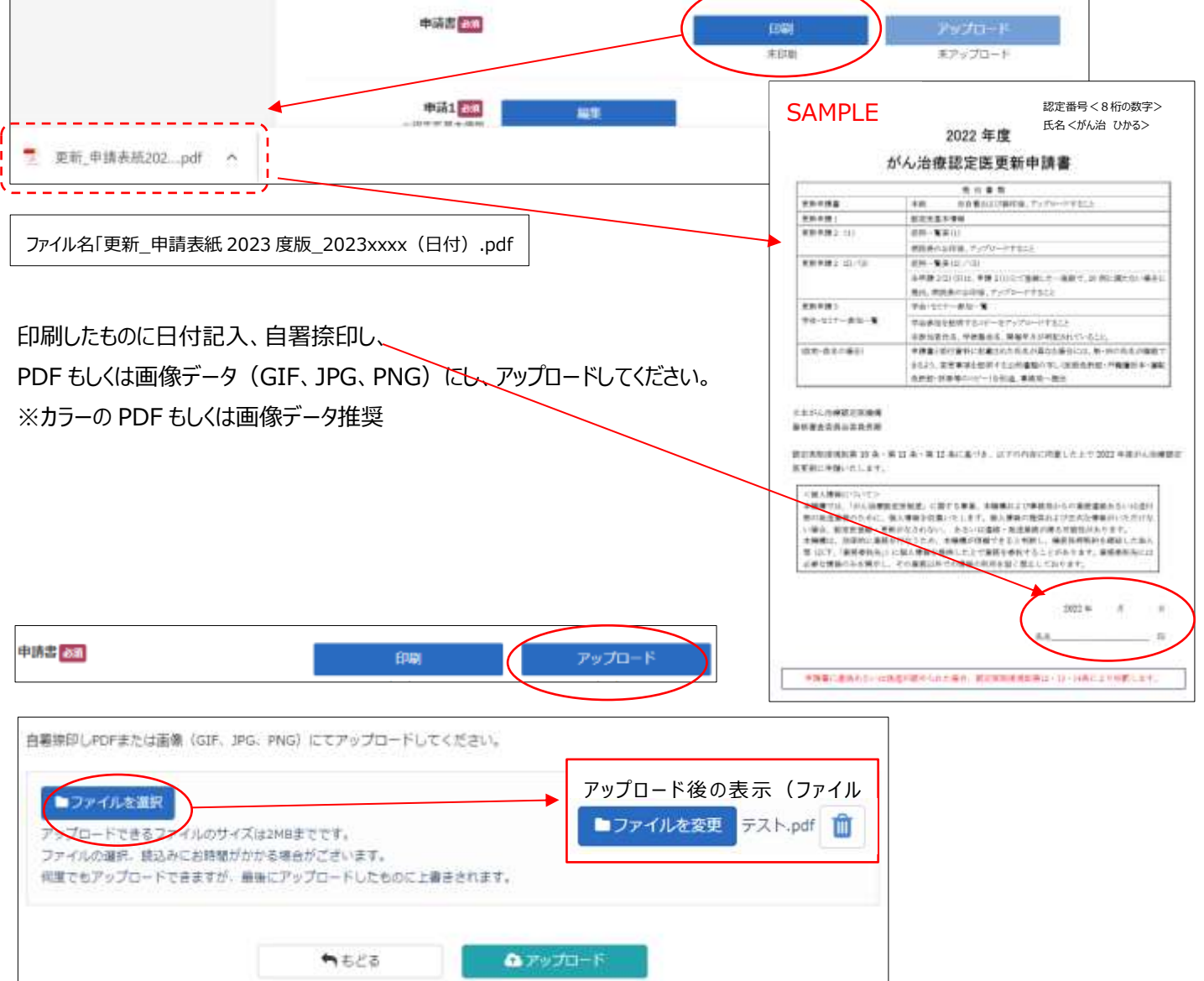

#### ■申請1:認定医基本情報

必要事項(「所属学会」「会員番号」「会員種別」「専門領域の資格」)を編集の上、登録(保存)してください。

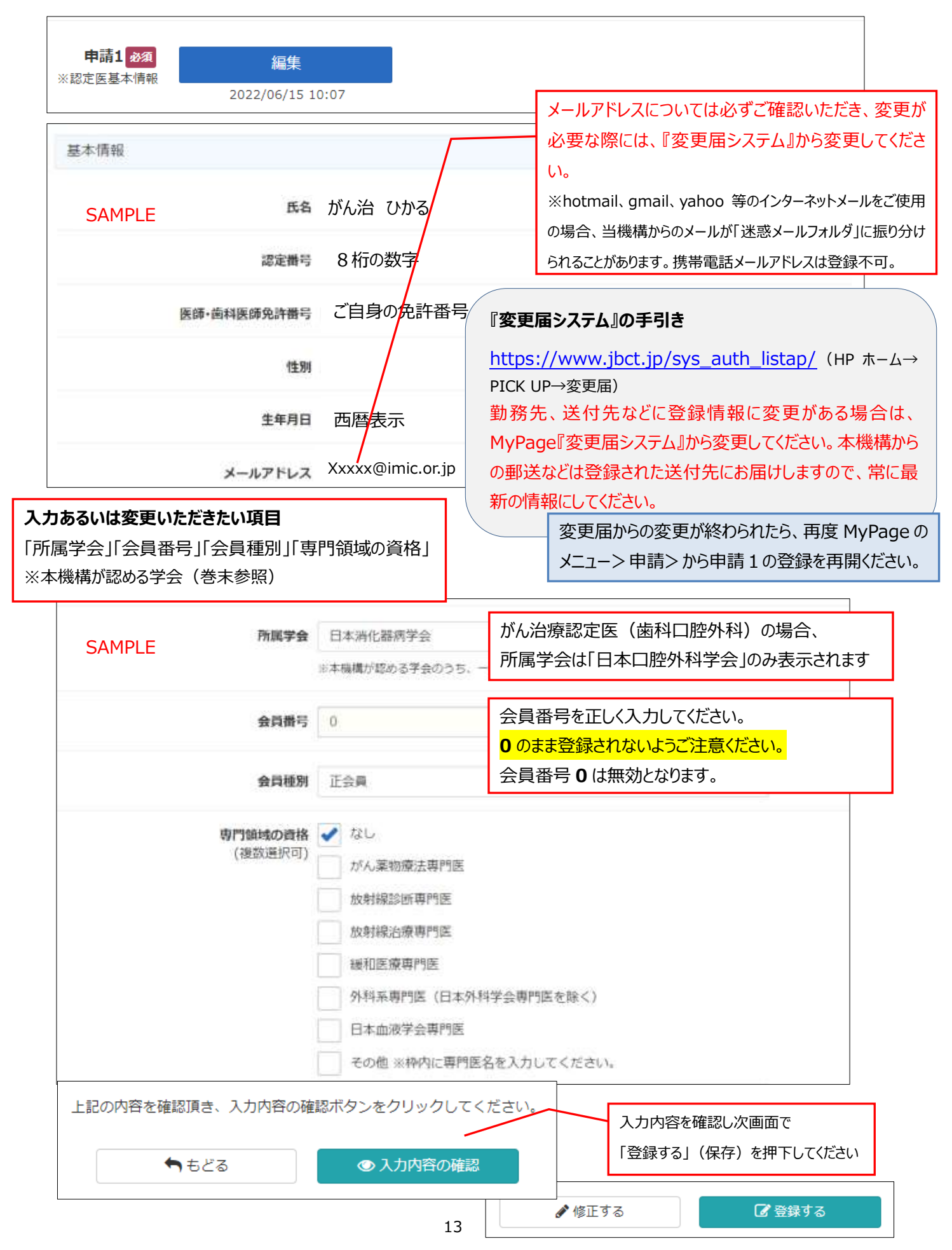

■申請2(1):症例登録

前回認定日(初回認定日あるいは前回更新日)から申請時までの期間に、本機構の定めるがん診療(※参照) を担当医として 20 症例以上(入院・外来問わず、予備を含め 25 例まで)、登録してください。編集、印刷(公印 押印)、アップロードが必要です。

※2023 年度「がん診療」に該当する症例 審査基準 (更新申請者用)

https://www.jbct.jp/Portals/0/Linkdata/doctor/Renew/criterion\_renew.pdf

日本がん治療認定医機構 HP ホーム → 認定医の更新 → 【2023 年度】更新申請資格 →

STEP3【2023 年度】更新申請資格の確認 → (3)

「編集」から、症例登録を始めてください。

| 申請2 (1) ळ須                                          | 編集                                            | ÉDEI                                                                                                    | アップロード                                                                                                    |
|-----------------------------------------------------|-----------------------------------------------|----------------------------------------------------------------------------------------------------|----------------------------------------------------------------------------------------------------|
| ※症例一覧表(1)                                           | 未編生 (登録件数:0件)                                 | 未印刷                                                                                                    | 未アップロード                                                                                                    |
|                                                     |                                               | N/F[sub]                                                                                                   |                                                                                                    |
| 「申請2(1)」 症例图                                        | 登録                                            |                                                                                                    |                                                                                                    |
| ※入力中であっても、〕                                         | 画面を開いてから120分(2時間)を経過                          | すると自動ログアウトします。保存して(                                                                                        | いない内容は失われますのでご注意くだ                                                                                                    |
| さい。<br>入力途中でも保存け                                    | 可能です。こまめに保存をしてください。                           |                                                                                                    | SAMPLE                                                                                                    |
|                                                     |                                               |                                                                                                    |                                                                                                    |
| 1. 症例は一行ずつ保                                         | 存することができます。入力内容が失われ                           | ないよう、症例を一つ入力するごとに、【                                                                                        | 保存】ボタンを押してください。                                                                                                    |
| <ol> <li>2. 入力した症例の取</li> <li>2. スカークション</li> </ol> | り消しをしたい場合は、【削除】ボタンを<br>ろ「ユカ肉のの確認」ボタンを囲まと、画    | 押してください。<br>あが切り恭わります                                                                                      |                                                                                                    |
| 3. 200画面の A28<br>切り替わった画面                           | にて、「登録する」ボタンを押すと、登録                           | 面がいり目わりより。<br>が確定されます。                                                                                     |                                                                                                    |
| 4. 再度、入力をしな                                         | おす場合には、トップページにて申請2(姫                          | E例入力)の編集ボタンを押して、入力して                                                                                       | こください。                                                                                                    |
|                                                     |                                               | <b>编建区分</b> 超差碳模能的(选择                                                                                      | (番号を入力) *                                                                                                    |
|                                                     |                                               | <ul> <li>         · 温沢してください         · 温沢してください         · 二次時間第段()         /         /         /</li></ul> | 捕马を入力)                                                                                                    |
| 加設区方                                                |                                               | その他の施設(下)                                                                                                  | 順に直殺名モ入力)                                                                                                    |
| • "認定研修施設(施                                         | 設番号を入力)"を選択した場合⇒「施設                           | 検索」ボタンをクリックし、該当する研                                                                                         | 修施設を選択してください。                                                                                                    |
| <ul> <li>"その他の施設(下</li> </ul>                       | 欄に施設名を入力)を選択した場合⇒施                            | 設名を入力してください。                                                                                               |                                                                                                    |
|                                                     |                                               |                                                                                                    |                                                                                                    |
|                                                     |                                               |                                                                                                    |                                                                                                    |
|                                                     | 施設検索 ———                                      |                                                                                                    | 次ページ「施設検索」へ                                                                                                    |
|                                                     | (施設検索で自動入力)                                   | _                                                                                                    |                                                                                                    |
|                                                     |                                               |                                                                                                    |                                                                                                    |
|                                                     |                                               |                                                                                                    |                                                                                                    |
|                                                     | = <b>九 午 知 期 周</b> → 右 动                      | 施設在籍期間(継                                                                                                   | 続しかい複数年の登録可)け「ء                                                                                                    |
| htt                                                 |                                               |                                                                                                    |                                                                                                    |
|                                                     | ⇒ 有効                                          |                                                                                                    | ) 2019/04/01 より削かり豆球                                                                                                    |
|                                                     |                                               | きますか、炡例(診療                                                                                                 | 僚項目の実施期間) は 今回対 ジョンション しょう しんしょう しょうしょう しょうしょう しんしょう しんしょう ひんしょう しんしょう しんしょう しんしょう しんしょう しんしょう しんしょう しんしょう しんしょう しんしょう しんしょう ひょう しんしょう ひょう ひょう ひょう ひょう ひょう ひょう ひょう ひょう ひょう ひ |
|                                                     |                                               | となる期間」内(終れ                                                                                                 | りりは最長 2023/09/30 までの                                                                                                    |
| <u>م الم</u>                                        |                                               | 請登録完了日)に                                                                                                   | <b>艮ります</b> 。                                                                                                    |
| 一一一一一一一一一一一一一一一一一一一一一一一一一一一一一一一一一一一一一一一             | €⊂はる期间 2018/04/01~2022/09/30<br>「※診療項目の実施期間は、 | ,                                                                                                    |                                                                                                    |
|                                                     | (最長2022/09/30) までの                            | )間を入力してください。」                                                                                              |                                                                                                    |

![](_page_14_Figure_0.jpeg)

![](_page_15_Figure_0.jpeg)

「印刷」を押すとPDFがダウンロードされます。「印刷」は症例の登録が合計20件(申請2(1)のみ、もしくは(2) (3)を含め)を超えないと動作可能(濃いボタン)になりません。

![](_page_15_Figure_2.jpeg)

![](_page_15_Figure_3.jpeg)

施設に病院長公印がない、または病院長の認印などを公印として使用されている場合は 事務局までメールでご連絡ください。

![](_page_16_Figure_1.jpeg)

| 病院長公印を押印しPDFまたは画像(GIF、JPG、PNG)にてアップロードしてくださ                                                                                                    | τι.                                    |
|----------------------------------------------------------------------------------------------------|----------------------------------------|
| <ul> <li>ファイルを選択</li> <li>アップロードできるファイルのサイズは2MBまでです。</li> <li>ファイルの選択、読込みにお時間がかかる場合がございます。</li> <li>何度でもアップロードできますが、最後にアップロードしたものに上書きされます。</li> </ul> | アップロード後の表示(ファイル名)<br>■ファイルを変更 症例登録.pdf |
| ● ಕಲೆる                                                                                                    | アップロード                                 |

#### ■申請2(2)(3):症例登録

申請2(1)で1つの施設での20症例以上(予備を含め25例まで)登録できますが、20症例に満たず2つ以上の施設での症例を登録されたい場合のみ、申請2(2)(3)で登録してください。登録方法は、申請2(1) と同じです。印刷したものに「病院長公印」を受けてください。

![](_page_16_Figure_5.jpeg)

#### ■申請3:学会/セミナー参加

前回認定日(初回認定日あるいは前回更新日)から申請時までの期間に、本機構が認めた学会の学術集会

(※参照)の中から参加したものを3件登録してください。編集、参加証のアップロードが必要です。

※学術単位として認定された学会の学術集会 (2023度更新申請者用)

https://www.jbct.jp/Portals/0/Linkdata/doctor/renew/r\_academic\_meeting.pdf

HPホーム → 認定医の更新 → 【2023 年度】更新申請資格 → STEP3 【2023 年度】更新申請資格の確認 → (4)

#### 「編集」から、登録を始めてください。

| -        | する                                                          |                                       |                                                                                  |                         |                                 |                              |                               |
|----------|-------------------------------------------------------------|---------------------------------------|----------------------------------------------------------------------------------|-------------------------|---------------------------------|------------------------------|-------------------------------|
| =iặ      | 3」 学術集会・セミナー参加登                                             | 建绿                                    |                                                                                  |                         | 本機構が認め<br>のでクリックして              | た学会の学術<br>選択してください           | 集会が表示される<br>ヘ。                |
|          | 学会・セミナー参加の証明に参加証の<br>参加した学会・セミナーにチェック市<br>合計3つ選択してください。(予備と | )アップロードが必り<br>(つけ、ページ下部の<br>して2つ選択可能で | €です。必ず手元に∉<br>○「入力内容の確認」<br>す。)                                                  | MI証がある学会・セ<br>ボタンをクリックし | ミナーに、チェックを<br>バイください。<br>SAMPLE | つけてください。                     |                               |
|          | 内の表示は関催年月です。                                                | 10000                                 |                                                                                  | 1000                    |                                 |                              |                               |
| 22       | (学術集会名)                                                     | 20234                                 | 2027年                                                                            | 2021年                   | 2020年                           | 20194                        |                               |
|          | 四六字云(章法树植)<br>日本医学放射镜学会(现会)                                 | 第82回<br>(2023/4)                      | 第81回<br>(2022)4)                                                                 | (2011/4)<br>第80回        | 第79回<br>(2020/5.6)              | (2019/4)<br>(2019/4)         |                               |
| 14       | 日本育癌学会(秘会)                                                  | 篇95回<br>(2003/3)                      | []] 第94回<br>(2022/3)                                                             | 篇93回<br>(20170)         | (2020//)                        |                              |                               |
|          | 日本遺伝性腫瘍学会(旧 日本8<br>旋性腫瘍学会)(学術集会)                            | 第29回<br>(20江へ)                        | (2022/5)<br>第28回<br>(2022/5)                                                     | (2021/4)<br>第27回        | (2020/4)<br>(2020/4)            | 篇25回<br>(2019/4)             |                               |
|          | 日本インターベンショナルラジス                                             | 第52回                                  | 第51回                                                                             | 第50回                    | 第49回                            | 第48回                         |                               |
|          | 容で問題ないようであれば「フ<br>ちどる こ 学会の参加証(※次                           | 、カ内容の確認」<br>で<br>マページ参照               | ボタンをクリッ?<br>へカ内容の確認  ()  をアップロ・  ()  をアップロ・  ・ ・ ・ ・ ・ ・ ・ ・ ・ ・ ・ ・ ・ ・ ・ ・ ・ ・ | クレてください。<br>- ドしてくださ    | 」                               | Fしてください。アッフ<br>ら<br>ズに揃えてくださ | プロード画面に遷移します<br>「C 登録する<br>い) |
| 中国<br>セミ | A3 1088 1411<br>ナー参加 2022/06/28 14                          | 5120                                  |                                                                                  | Ć                       | 参加廷 アップロー<br>ボアップロード            | F                            |                               |
|          | 羊術賞会・セミナーの参加証明書                                             | 酵を、PDFまたは                             | 画像(GIF、JPG、                                                                      | PNG) にてアッ               | プロードしてくださ                       | υ,                           |                               |
| -        | マイルを選択                                                      |                                       |                                                                                  | Г                       |                                 | ≢─ (¬¬ /   々)                |                               |

| 「申請<br>それぞれ | 3」学術集会・セミナー参加一覧<br>れの参加証をアップロードしてくださ | 篇<br>Evv。参加証には参加者氏名、学術 | 集会名、開催年月日が明新        | SAMPLE<br>されていることを確認してください。 |   |                    |
|-------------|--------------------------------------|------------------------|---------------------|-----------------------------|---|--------------------|
| No.         | 708                                  | 宇宙集会名・セミナー名            | 開催年月                | (*Mile                      |   | アップロード後け           |
| 01          | 日本医学放射線学会                            | 秘密                     | 2021/4月(第80<br>回)   | アップロード 022/06/24 09:55      |   | 「未アップロード」→         |
| 02          | 日本胃癌学会                               | 総会                     | 2019/2,3月(第91<br>回) | アップロード キアップロード              |   | 「日付」が表示され          |
| 03          | 日本胃癌学会                               | 総合                     | 2020/7月(第92<br>回)   | アップロード キアップロード              | ľ | ます。日付がすべて          |
| 04          | 日本青塘学会                               | 総会                     | 2021/3月 (第93<br>回)  | アップロード オアップロード              |   | 人っている確認して<br>ください。 |
| 05          | 日本遺伝性腫瘍学会(旧 日本家<br>族性腫瘍学会)           | 学術集会                   | 2019/6月 (鯒25<br>回)  | アップロード キアップロード              |   |                    |

#### 参加証について

※以下①~③がすべて掲載されていること

①参加者氏名、②学術集会名、③開催年月日 (①~③のひとつでも確認できないものがあれば不可。名字のみも不可。) [『参加証』がない場合]:以下のいずれかでも可。

・各学会による再発行の『参加証明書(学会印要)』→(可1)

・各学会の『会員ページの受講記録画面』(学会 URL がフッターなどで確認できるようにすること)→(可2)

※但し、上記の①~③がすべて掲載されていること

※抄録・プログラム、領収証などは、不可。(口演、ポスターセッションの筆頭演者などであっても不可。)

![](_page_18_Figure_8.jpeg)

![](_page_19_Figure_0.jpeg)

■その他1、その他2

以下の書類のみ受け付けます。

- a. 参加証明などの氏名が異なる場合の公的書類の写し(医師免許証・戸籍謄抄本・運転免許証・旅券等)
- b. 緩和ケア研修会の修了証(過去に提出済の場合不要)
- c. 事務局から指示を受けた書類

※a~c以外にアップロードされても受け付けません。

| その他1 | <b>アップロード</b><br>未アップロード |
|------|--------------------------|
| その他2 | <b>アップロード</b><br>未アップロード |

#### 3)申請書類登録を完了する

#### ■申請登録

e-learning 修了、全ての申請書類の編集、印刷、アップロードが修了したら、「申請登録」ボタンが動作可能(濃く 表示)になります。本ボタンを押すことで、書類が提出され申請が完了し、申請完了ボタンになります。本動作後は、 申請内容の編集・アップロードはできなくなりますのでご注意ください。

![](_page_21_Figure_3.jpeg)

注) アップロード後に、再度、「編集」や「印刷」ボタンを押下すると、「申請登録」ボタンが押せない(薄い表示)になり ます。その場合は、再度、最新の書類をアップロード後に申請登録ボタンを押下ください。

#### ■申請登録完了の確認

編集、印刷、アップロード、申請登録ボタンが申請完了ボタンになり、押下した日時が表示されます。印刷ボタンのみ動 作可能(濃いボタン)です。このような画面表示であれば、申請登録が完了しています。

![](_page_21_Figure_7.jpeg)